## How to pay your stormwater bill online:

Visit the City's payment portal <u>www.johnscreekga.gov/stormwater</u> and follow the steps below.

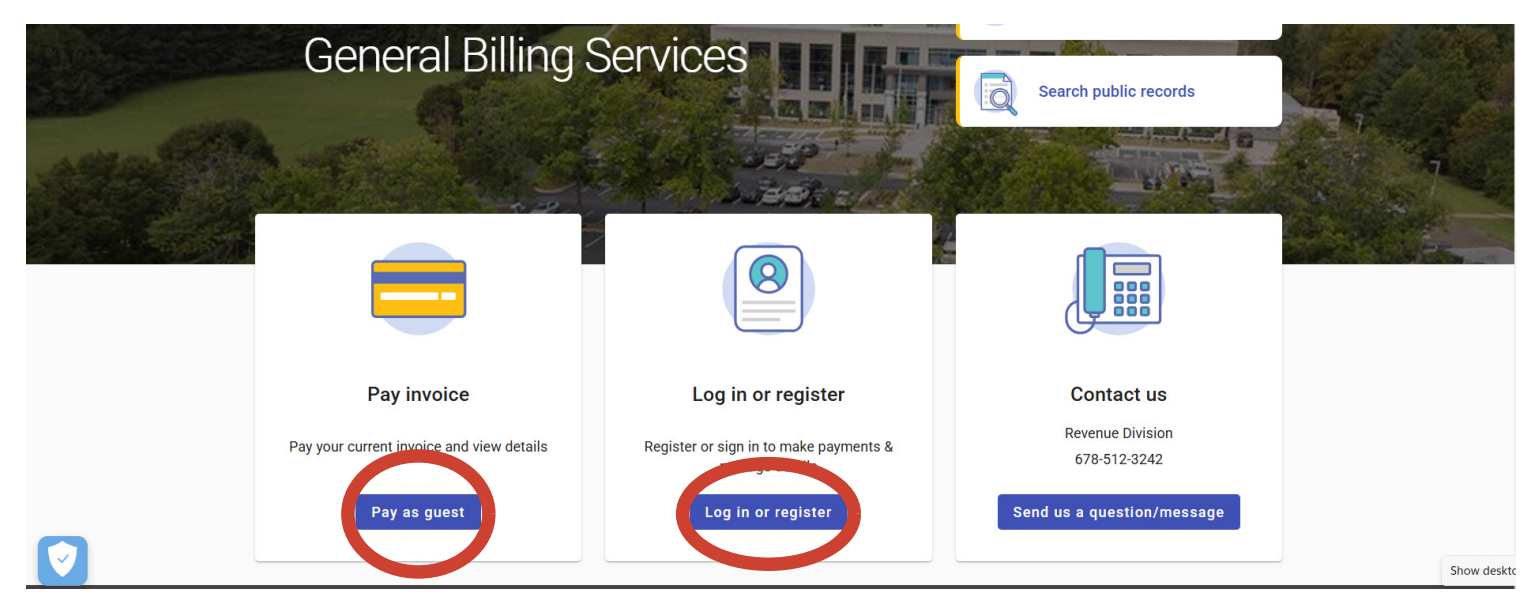

Step 1: Click "Log in or Register" (recommended method) or Pay as Guest.

Step 2: You will see the following screen if you choose Pay as Guest. Input your invoice number and year and select "Find Invoice."

| Let's find yo    | our invoice     |
|------------------|-----------------|
| Invoice year*    |                 |
| Log in to manage | Find<br>invoice |
| account          |                 |

If you don't have your Invoice Number or Invoice Year, click the statement, "Browse general billing public records."

Step 3: Click "Advanced Search." This will bring up more search options.

| ← Search public records |         |                          |
|-------------------------|---------|--------------------------|
| Q Customer name         | Address | Search Advanced search V |

Step 4: Enter your Customer ID in the bottom left box. Leave all other boxes blank. Click "Search."

| Parcel ID   | Invoice number                     | Invoice year                       |  |
|-------------|------------------------------------|------------------------------------|--|
|             | Invoice vear required with number. | Invoice number required with vear. |  |
| Customer ID |                                    |                                    |  |

Step 5: This will pull up your account address information. Click the arrow to view your balance summary and make a payment.

## How to pay stormwater bill by check:

Please make your check payable to City of Johns Creek and include your Customer Number (#) in the memo of your check; then mail to:

City of Johns Creek Attn: Revenue Division 11360 Lakefield Drive Johns Creek, GA 30097

## How to pay stormwater bill in person:

Visit our Revenue Counter at Johns Creek City Hall at 11360 Lakefield Drive.